| 🗿 Smartl | SS lite Home                                                                                                    |                                                                                                    |                                                  |
|----------|----------------------------------------------------------------------------------------------------|----------------------------------------------------------------------------------------------------|--------------------------------------------------|
|          | Access Control Monitoring<br>Mainly monitors access control data ,<br>including real-time attendance and<br>relevant data that is uploaded by access<br>controller. | Person<br>Mainly used for person management<br>attendance, access control, and for<br>smart lock. You can add, delete, m<br>and search for persons, extract per<br>information from the device, send<br>information, push persons, and mo | ent in<br>the<br>odify<br>rson<br>person<br>ore. |
|          | Access Control Records<br>Mainly used for searching for, extracting,<br>and exporting event records related to<br>access control.                                   |                                                                                                    |                                                  |
|          |                                                                                                    |                                                                                                    |                                                  |
| Manageme | vices Log Search                                                                                                    | Event Config                                                                                                    | User's Manual                                    |

| Auto S | iearch<br>Auto Sea | arch   | Device Ne                      | twork Segm 192 168          | 1 0 - 192 1       | 68 1 25 | 5 Search                        |
|--------|--------------------|--------|--------------------------------|-----------------------------|-------------------|---------|---------------------------------|
| (D) (  | Change             | IP C   | Initialize                     |                             |                   | F       | ound Device: 2                  |
|        | No.                | 1      | P 🔺                            | Device Type                 | MAC Address       | Port    | Initialization Status           |
|        | 1                  | 192.1  | 68.0.2                         | ASI1201E                    | D4:43:0E:0A:4C:DE | 37777   | <ul> <li>Initialized</li> </ul> |
| Λ      | 2                  | 192.16 | 8.1.199                        | VMS Windows                 | 04:7c:16:58:12:7c | 10443   | <ul> <li>Initialized</li> </ul> |
| ប      |                    |        | Login Info<br>Userna<br>Passwo | me: * admin<br>rd: * •••••• | ×                 | ∜∜      | -                               |
|        |                    |        |                                |                             | OK Cancel         | A       | dd Cancel                       |

Трябва да ти изпише, че е онлайн.

| 🗿 Smart       | PSS <sup>lite</sup> Ho | me Devices    |                   |              |       |                |   |                    | • • •     | . 2 | Ch       | -     | • × |
|---------------|------------------------|---------------|-------------------|--------------|-------|----------------|---|--------------------|-----------|-----|----------|-------|-----|
| Q Auto Searc  | h + Add                | 🗊 Delete      | 🔈 Import          | ŷ Export     |       | Search         | Q | Total Number of De | evices: 1 | 0   | nline De | vice: | 1   |
| Total Devices |                        |               |                   |              |       |                |   |                    |           |     |          |       |     |
| No.           | Name                   | IP            | Device Type       | Device Model | Port  | imber of Chann |   | Online Status      |           |     | Oper     | ation |     |
| 1             | 192.168.1.109          | 192.168.1.109 | Access Controller | ASI1201E     | 37777 | 0/0/0/0        | • | Online             |           | 1   | 0 🛱      | [⇒ TÎ | Ţ   |
|               |                        |               |                   |              |       | 1              | ſ | 分                  |           |     |          |       |     |

#### Влизаш в Person.

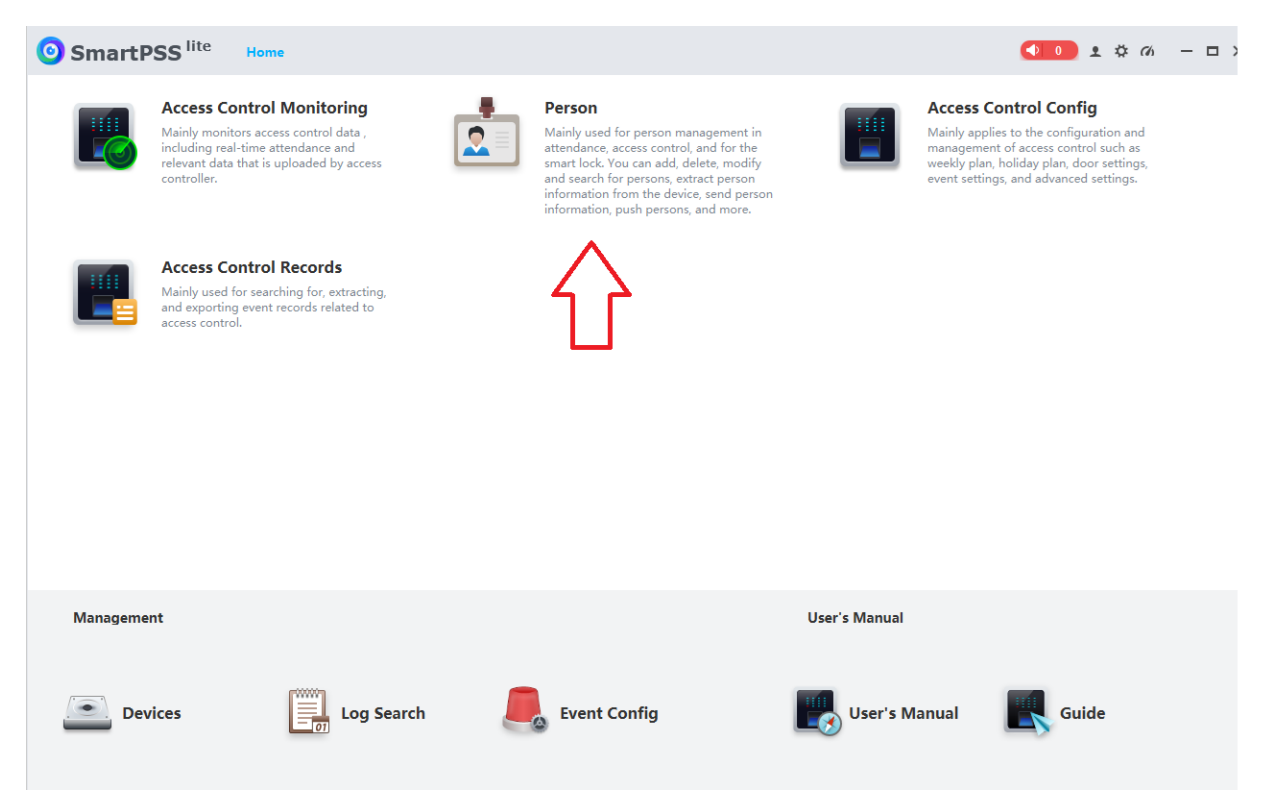

## Избираш типа на чиповете

| <b>O</b> SmartPSS <sup>lit</sup> | te Home Person               |                                                                                       | × |
|----------------------------------|------------------------------|---------------------------------------------------------------------------------------|---|
| <                                | Department Organization Tree | + Add 🝵 Del 🔖 Im 🎓 Ex 🗳 Batch Update 🖛 📧 Card 🔛 Extr All 💌 No./Name/C Q               |   |
| Company                          | + =                          | Image Person ID Name Person / Department Verification Method Operation                |   |
| Person Managem                   | Search Q                     |                                                                                       |   |
| Person Collection                | Company(0)                   |                                                                                       |   |
|                                  |                              |                                                                                       |   |
|                                  |                              | Every page shows     20     ▼       Total 0 records.     K < 1/1 > > H Go to     Page |   |

# Трябва да е IC Card и 10 в случая.

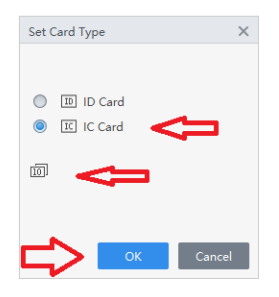

## Добавяш потребител

| <b>O</b> SmartPSS <sup>III</sup> | te Home Person                   |                           |                                |                               |
|----------------------------------|----------------------------------|---------------------------|--------------------------------|-------------------------------|
| <                                | Department Organization Tree     | + Add : i Del → Im ≁ Ex 🖪 | 🛛 Batch Update 🔻 📧 Card 🔳 Extr | All Vo./Name/C Q              |
| Company                          | + =                              | Image Person ID N         | Name Person Type Department    | Verification Method Operation |
| Person Managem                   | Search Q                         | L                         |                                |                               |
|                                  | <ul> <li>A Company(0)</li> </ul> |                           |                                |                               |
| Person Collection                |                                  |                           |                                |                               |
|                                  |                                  |                           |                                |                               |
|                                  |                                  |                           |                                |                               |
|                                  |                                  |                           |                                |                               |
|                                  |                                  |                           |                                |                               |
|                                  |                                  |                           |                                |                               |
|                                  |                                  |                           |                                |                               |
|                                  |                                  |                           |                                |                               |
|                                  |                                  |                           |                                |                               |
|                                  |                                  |                           |                                |                               |
|                                  |                                  |                           |                                |                               |
|                                  |                                  |                           |                                |                               |
|                                  |                                  |                           |                                |                               |
|                                  |                                  |                           |                                |                               |
|                                  |                                  | Every page shows 20 🔻     | Total 0 records. 🌾 🤇           | 1/1 > > Go to Page Redirect   |

#### Попълваш нещо за Номер на потребител и Име

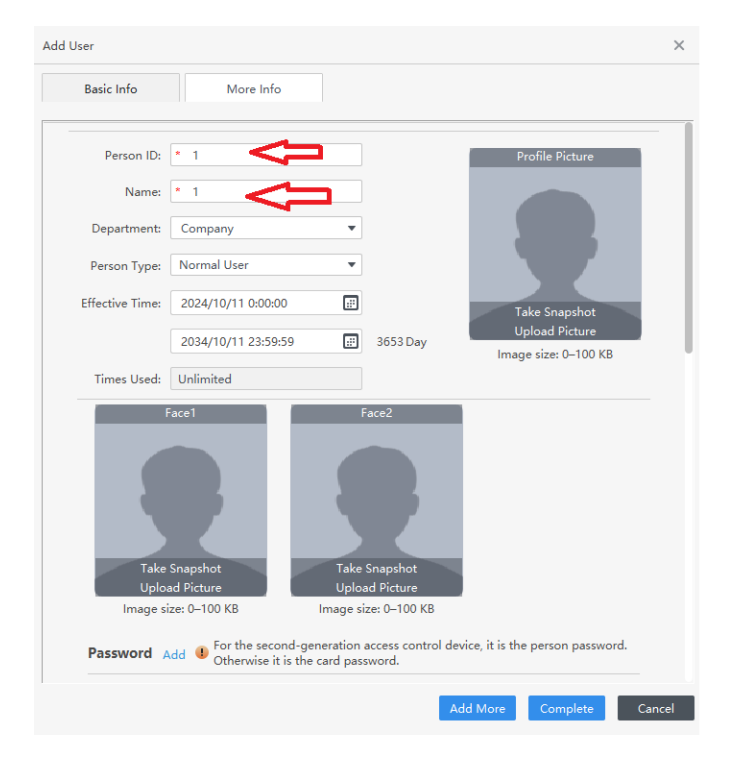

## Скролираш надолу

Избираш от кое устройство ще прочетеш картата.

| Add User                                                                                                    | ×            |
|----------------------------------------------------------------------------------------------------|--------------|
| Basic Info More Info                                                                                                    |              |
| Take Snapshot<br>Upload Picture<br>Image size: 0-100 KB<br>Password Add I For the second-generation access control device, it is the person<br>Otherwise it is the card password. | password.    |
| Card Add  The card number must be added if non-2nd generation access control is used. Fingerprint                                                                                 | >°<br>°      |
| 🕂 Add 📋 Delete                                                                                                    |              |
| Fingerprint Name Operation                                                                                                    |              |
|                                                                                                    |              |
| · Add More Com                                                                                                    | plete Cancel |

Трябва да избереш Device ---> Reader 1 --> IP-то му --> Door 1 ---> Reader1 и даваш ОК.

| Add User                                                                    | $\times$ |
|-----------------------------------------------------------------------------|----------|
| Basic Info More Info                                                        |          |
| Take Snapshot<br>Upload Ret<br>Image size: Fingerprint Scanner Management X |          |
| Password Add Finger print Collecto Device person password.                  |          |
| Card Add                                                                    |          |
| Fingerprint Door 1                                                          |          |
| 🕂 Add 📋 Delete Reader1                                                      |          |
| Fingerprint Name Reader2 on                                                 |          |
|                                                                             |          |
| Add More Complete Ca                                                        | incel    |

## Избираш да добавиш карта

| User                                                                                                    |             |
|----------------------------------------------------------------------------------------------------|-------------|
| Basic Info More Info                                                                                                    |             |
| Take Snapshot<br>Upload Picture<br>Image size: 0-100 KB<br>Becquered at the person<br>For the second-generation access control device, it is the person | n password. |
| Add Otherwise it is the card password.                                                                                                    | roller      |
| Fingeprint<br>Act   Delete                                                                                                    | Ó           |
| Fingerprint Name Operation                                                                                                    |             |
|                                                                                                    |             |
|                                                                                                    |             |
|                                                                                                    |             |

Прочиташ картата. Ще ти изпише цифрите, които са записани в нея. Натискаш ОК.

| Add User                                                                              | ×      |
|---------------------------------------------------------------------------------------|--------|
| Basic Info More Info                                                                  |        |
| Take Snapshot<br>Upload Richure<br>Image size:<br>Card Add<br>Card Add<br>Eincerprint |        |
| Add      Delete                                                                       |        |
| Fingerprint Name Operation                                                            |        |
|                                                                                       |        |
| Add More Complete C                                                                   | Cancel |

Ако си направил всичко както трябва, ще се появи този прозорец:

| Basic Info More Ir                                                                                                    | fo                                                                                                    |
|----------------------------------------------------------------------------------------------------|----------------------------------------------------------------------------------------------------|
| Take Snapshot<br>Upload Picture<br>Image size: 0-100 KB<br>Password Add @ For the se<br>Otherwise<br>Card Add @ The card num<br>is used.                                                                                                    | Take Snapshot<br>Upload Picture<br>Image size: 0-100 KB<br>cond-generation access control device, it is the person password.<br>it is the card password. |
| 4035429<br>Card Issuin 2024-10-11<br>Card Chang 2024-10-11                                                                                                    | * *                                                                                                    |
| 4035429<br>Card Issuin 2024-10-11<br>Card Chang 2024-10-11                                                                                                    | *<br>*                                                                                                    |
| 4035429<br>Card Issuin 2024-10-11<br>Card Chang 2024-10-11<br>■ ■                                                                                                    | *<br>*<br>*                                                                                                    |
| 4035429         Card Issuin       2024-10-11         Card Chang       2024-10-11         Image: Card Chang       2024-10-11         Image: Card Chang       2024- | Operation                                                                                                    |

Ако ще добавяш още потребители натискаш Complete.

| Add User                                                                                                    | ×                                                      |
|----------------------------------------------------------------------------------------------------|--------------------------------------------------------|
| Basic Info More Info                                                                                                    |                                                        |
| Face1<br>Face1<br>Face2<br>Face2<br>Face2<br>Face2<br>Face2<br>Face2<br>Face2<br>Face2<br>Face2<br>Face2<br>Face2<br>Take Snapshot<br>Upload Picture<br>Image size: 0-100 KB<br>Password Add  For the second-generation access control device<br>Otherwise it is the card password.<br>Card Add  Fingerprint | e, it is the person password.<br>ion access controller |
| 🕂 Add 📋 Delete                                                                                                    |                                                        |
| Fingerprint Name Ope                                                                                                    | eration                                                |
|                                                                                                    | $\mathcal{L}$                                          |
| Add N                                                                                                    | More Complete Cancel                                   |

За следващия пак Add, пак попълваш Номер, Име и т.н. следваш стъпките и пак Complete докато не добавиш всички, които искаш.

| lite Home      | Person           |   |             |           |           |               |                |                  | • • •               | ¢ ∽ − □ ×     |
|----------------|------------------|---|-------------|-----------|-----------|---------------|----------------|------------------|---------------------|---------------|
| C Department C | rganization Tree |   | <b>+</b> Ad | dd 🍵 Del  | 🗲 Im 🕈    | Ex 🗹 Batch Up | odate 🔻 📧 Caro | d 📧 Extr         | All   No./1         | Name/C Q 🔡☷   |
| + =            |                  |   |             | Image     | Person ID | Name          | Person Type    | Department       | Verification Method | Operation     |
| Search         |                  | Q |             | 2         | 1         | 1             | Normal User    | Company          | ≙0 ⊟1 ¶0 X0         | 2 1 6         |
| A Comp         | any(4)           |   |             | 2         | 2         | 2             | Normal User    | Company          | 白0 日1 命0 父0         | V tr 🖪        |
|                |                  |   |             | 9         | 3         | 3             | Normal User    | Company          | 白0 日1 命0 突0         | D T 🖬         |
|                |                  |   |             | 2         | 4         | 4             | Normal User    | Company          | 白0 日1 命0 突0         | 2 🛈 🖬         |
|                |                  |   |             |           |           |               |                |                  |                     |               |
|                |                  |   | Every       | page show | s 20 🔻    |               | Tota           | l 4 records. 🌾 🤇 | 1/1 > > Go to       | Page Redirect |

Като свършиш с добавянето ще ти седят всички като списък.

#### След това отиваш на Access Control Config.

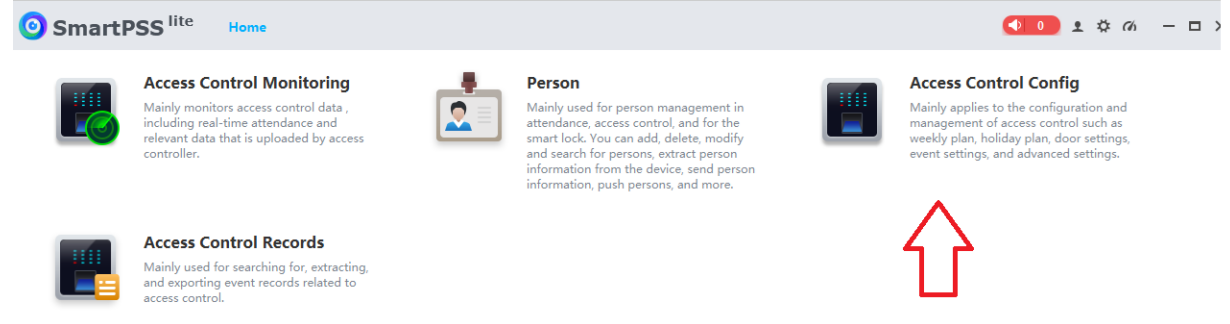

Избираш Area Config и след това Add Now.

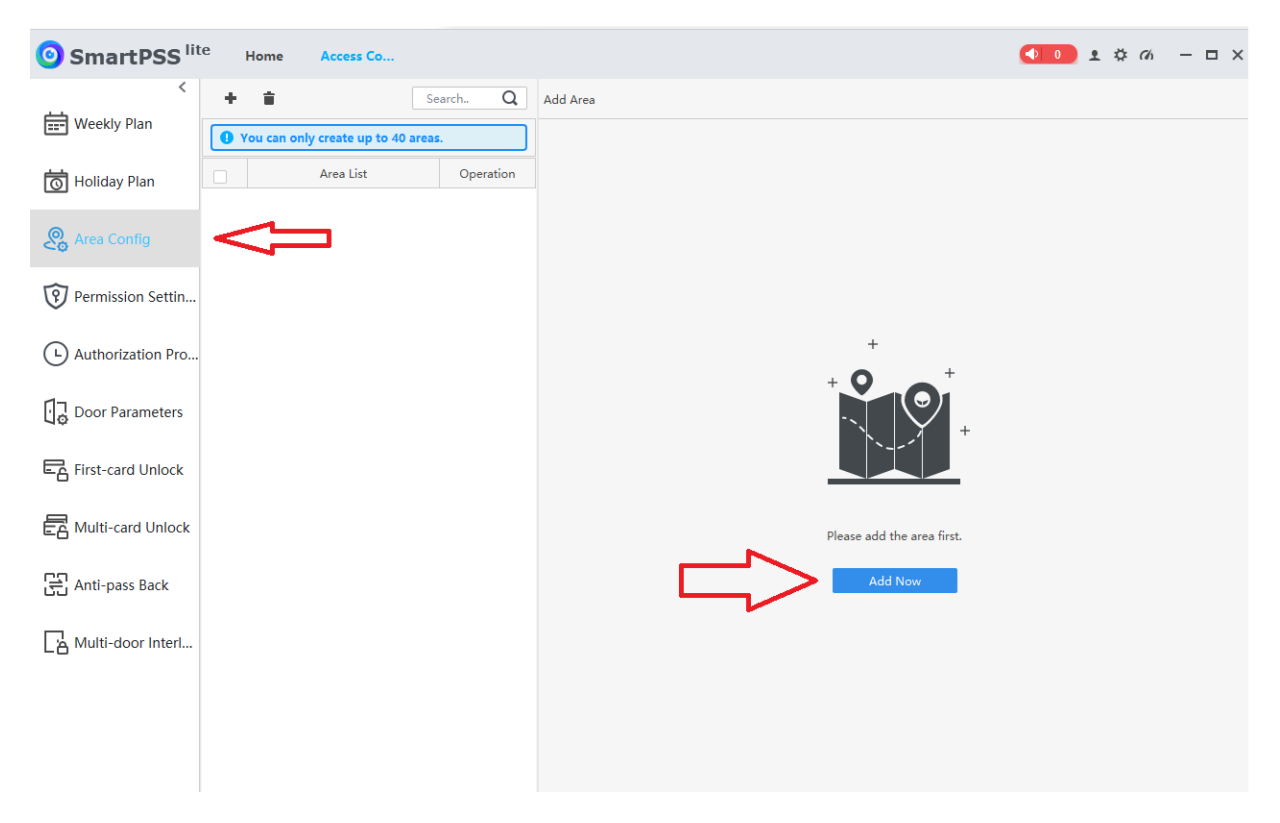

Слагаш отметки и натискаш ОК.

| SmartPSS <sup>III</sup>                                                                                                    | ie Home | Access Co                        |          |                                                                                                    | <ul> <li>● ● ೨ ♥ 𝔅 − □ ×</li> </ul> |
|----------------------------------------------------------------------------------------------------|---------|----------------------------------|----------|----------------------------------------------------------------------------------------------------|-------------------------------------|
| <ul> <li>Weekly Plan</li> <li>Holiday Plan</li> <li>Holiday Plan</li> <li>Permission Settin</li> <li>Authorization Pro</li> <li>Door Parameters</li> <li>First-card Unlock</li> <li>First-card Unlock</li> <li>Anti-pass Back</li> <li>Multi-door Interl</li> </ul> | + i     | Ily create up to 40<br>Area List | Search Q | Add Area Name: Area1 Remarks: Total Devices Search.  ♥ ♥ ♠ Default Group ♥ ♥ ♠ 192.168.1.109 ♥ ♥ ♠ Door 1 | Selected (1)                        |
|                                                                                                    |         |                                  |          |                                                                                                    | OK Cancel                           |

Ако всичко си направил както трябва ще се появи следното:

| 🗿 SmartPSS <sup>lite</sup> | e Home     | Access Co         |           |      |                                                                                                    |   |              | 💶 🔹 🔹                | (h | - 🗆 ×  |
|----------------------------|------------|-------------------|-----------|------|----------------------------------------------------------------------------------------------------|---|--------------|----------------------|----|--------|
| <                          | + =        |                   | Search Q  | Edit | Area                                                                                                    |   |              |                      |    |        |
| Weekly Plan                | You can or | ly create up to 4 | ) areas.  |      | Name:                                                                                                    |   |              |                      |    |        |
| 🐻 Holiday Plan             |            | Area List         | Operation |      | Area1                                                                                                    |   |              |                      |    |        |
| Rrea Config                |            | Areal             |           |      | Remarks:                                                                                                    |   |              |                      |    |        |
| Permission Settin          |            |                   |           |      | Total Devices                                                                                                    |   | Selected (1) |                      |    | ŧ      |
| •                          |            |                   |           |      | Search                                                                                                    | Q | ]            | 192.168.1.109-Door 1 |    |        |
| Authorization Pro          |            |                   |           |      | <ul> <li>Default Group</li> <li>En 192 168 1 109</li> </ul>                                                                                                    |   |              |                      |    |        |
| Door Parameters            |            |                   |           |      | <ul> <li>Internet in the second second s</li></ul> |   |              |                      |    |        |
| First-card Unlock          |            |                   |           |      |                                                                                                    |   |              |                      |    |        |
| Hulti-card Unlock          |            |                   |           |      |                                                                                                    |   |              |                      |    |        |
| Anti-pass Back             |            |                   |           |      |                                                                                                    |   |              |                      |    |        |
| A Multi-door Interl        |            |                   |           |      |                                                                                                    |   |              |                      |    |        |
|                            |            |                   |           |      |                                                                                                    |   |              |                      |    |        |
|                            |            |                   |           |      |                                                                                                    |   |              | ОК                   |    | Cancel |

Отиваш на Permission Settings и натискаш Add now.

| SmartPSS <sup>lit</sup> | te Home    | Access Co             |                  |                                         |    | \$ M | - 🗆 × |
|-------------------------|------------|-----------------------|------------------|-----------------------------------------|----|------|-------|
| <                       | + =        |                       | Search Q         | Add Permission Rule                     |    |      |       |
| weekiy Plan             | You can on | ly create up to 128 p | ermission rules. |                                         |    |      |       |
| 🗑 Holiday Plan          |            | Rule List             | Operation        |                                         |    |      |       |
| Area Config             |            |                       |                  |                                         |    |      |       |
| Permission Settin       | $\leq =$   | 1                     |                  |                                         |    |      |       |
| Authorization Pro       |            |                       |                  |                                         |    |      |       |
| Door Parameters         |            |                       |                  | ↓ °₽ ↓                                  |    |      |       |
| First-card Unlock       |            |                       |                  |                                         |    |      |       |
| Aulti-card Unlock       |            |                       |                  | Please add or select a permission group | 1. |      |       |
| Anti-pass Back          |            |                       |                  | Add Now                                 |    |      |       |
| Hulti-door Interl       |            |                       |                  |                                         |    |      |       |
|                         |            |                       |                  |                                         |    |      |       |
|                         |            |                       |                  |                                         |    |      |       |

Натискаш върху лявото Add (1), след това се отваря прозорец, слагаш отметка срещу Company (2) и натискаш OK (3).

| + i Search. Q                                                           | Add Permission Rule                                                                                                    |                     |
|-------------------------------------------------------------------------|----------------------------------------------------------------------------------------------------|---------------------|
| You can only create up to 128 permission rules.     Rule List Operation | Name Remarks: Permission Rule1                                                                                                    |                     |
| Add Person X<br>Add More:      Department      Persons                  | Weekly Plan:     Full-day Time Template     Holid       Select Data to be Sent:     Image: Card Image: Card Image: Plans     Pass | ay Plan: Disabled 🔹 |
| Search Q                                                                | Person Info A                                                                                                    | trea Info           |
|                                                                         |                                                                                                    |                     |
|                                                                         |                                                                                                    | <b>*</b>            |
|                                                                         | 1 No data                                                                                                    | No data             |
| OK Cancel                                                               | Add                                                                                                    | Add                 |
| 3 <b>Ú</b>                                                              |                                                                                                    | OK Cancel           |

Ако си направил всичко както трябва, ще се появи следното:

|                 | ull alou Time T |             |             | i la pla Dischle   |          |   |
|-----------------|-----------------|-------------|-------------|--------------------|----------|---|
| Veekly Plan: F  | uli-day time t  | emplate •   | Hol         | iday Plan: Disable | a •      |   |
| elect Data to b | e Sent: 🗹 🤇     | ard 🗹 Finge | rprint 🗹 Pa | ssword 🗹 Face      |          |   |
| erson Info      |                 |             |             | Area Info          |          |   |
| + 曲             |                 | Search      | Q           | + 曲                | Search   | Q |
| F               | Person List     | C           | Operation   | 1                  |          |   |
|                 | Company         |             | ÷           |                    |          |   |
|                 | Company         |             | •           |                    |          |   |
|                 |                 |             |             |                    |          |   |
|                 |                 |             |             |                    | 7        |   |
|                 |                 |             |             |                    |          |   |
|                 |                 |             |             |                    |          |   |
|                 |                 |             |             |                    |          |   |
|                 |                 |             |             |                    |          |   |
|                 |                 |             |             |                    | No. John |   |
|                 |                 |             |             |                    | No data  |   |
|                 |                 |             |             |                    | Add      |   |
|                 |                 |             |             |                    |          |   |
|                 |                 |             |             |                    |          |   |

След това натискаш дясното Add (1), отваря се прозорец, маркираш срещу Area1 (2) и след това натискаш ОК (3).

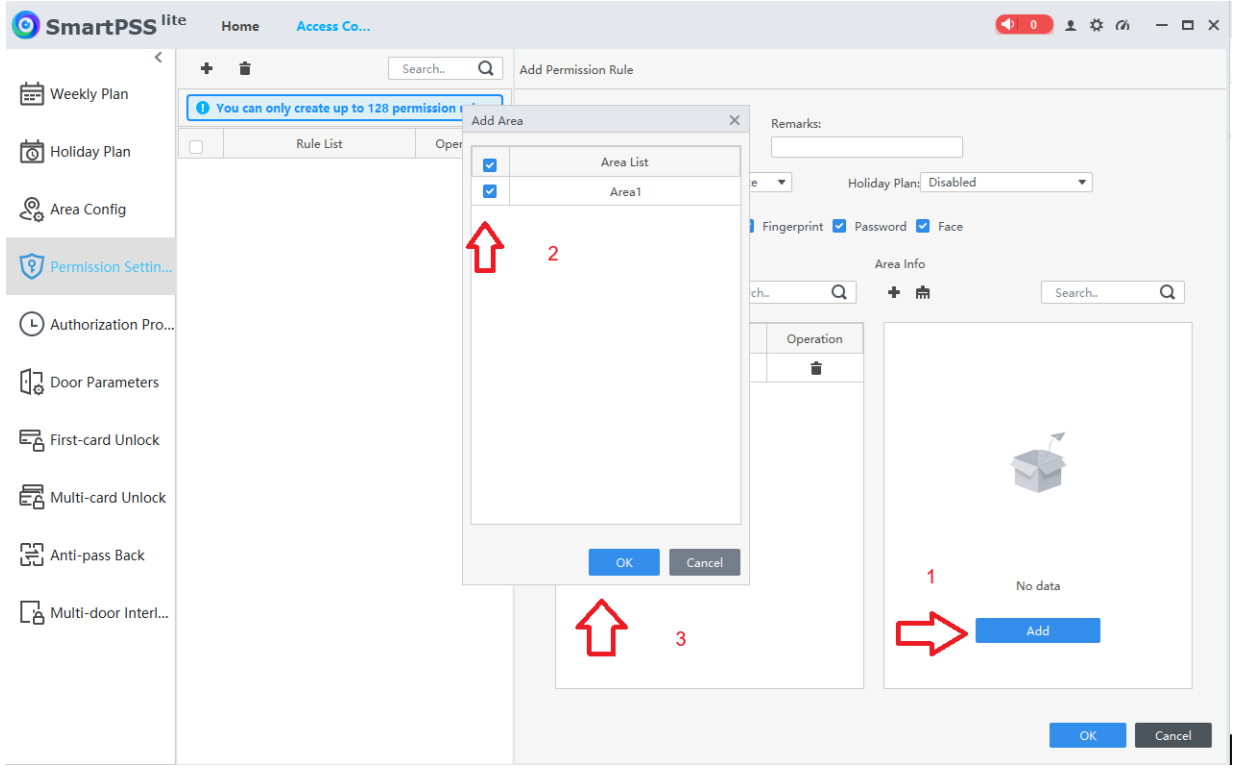

Ако всичко е както трябва ще се появи следното:

| SmartPSS <sup>III</sup> | e Home | Access Co             |           |     |                                                         |                        |           |       |                | 0 • •  | ¢ a | >        |
|-------------------------|--------|-----------------------|-----------|-----|---------------------------------------------------------|------------------------|-----------|-------|----------------|--------|-----|----------|
| <                       | + 🖬    | ly create up to 128 i | Search Q  | Add | Permission Rule                                         |                        |           |       |                |        |     |          |
| 🐻 Holiday Plan          |        | Rule List             | Operation |     | Name<br>Permission Rule1                                |                        | Remarks:  |       |                |        |     |          |
| Area Config             |        |                       |           |     | Weekly Plan: Full-day Time<br>Select Data to be Sent: 🔽 | e Template<br>Card ☑ F | • Ho      | asswo | Plan: Disabled | •      |     |          |
| Permission Settin       |        |                       |           |     | Person Info                                             | Search                 | 0         | Are   | ea Info        | Search |     | Q        |
| Authorization Pro       |        |                       |           |     | Person List                                             |                        | Operation |       | Area List      |        | Ope | ration   |
| Door Parameters         |        |                       |           |     | Company                                                 |                        | Î         | Ŀ     | Area1          |        |     | <b>•</b> |
| First-card Unlock       |        |                       |           |     |                                                         |                        |           |       |                |        |     |          |
| 🔁 Multi-card Unlock     |        |                       |           |     |                                                         |                        |           |       |                |        |     |          |
| Anti-pass Back          |        |                       |           |     |                                                         |                        |           |       |                |        |     |          |
| Multi-door Interl       |        |                       |           |     |                                                         |                        |           |       |                |        |     |          |
|                         |        |                       |           |     |                                                         |                        |           |       |                |        |     |          |
|                         |        |                       |           |     |                                                         |                        |           |       |                | OF     |     | Cancel   |

След това натискаш ОК.

| SmartPSS <sup>lit</sup> | e Home  | Access Co            |                     |     |                            |          |           |                              | ● 0            |   | <u>•</u> : | ¢ 6 | _       | □ ×  |
|-------------------------|---------|----------------------|---------------------|-----|----------------------------|----------|-----------|------------------------------|----------------|---|------------|-----|---------|------|
| <                       | + =     |                      | Search Q            | Add | Permission Rule            |          |           |                              |                |   |            |     |         |      |
|                         | You can | only create up to 12 | 8 permission rules. | N   | lame                       |          | Remarks:  |                              |                |   |            |     |         |      |
| 🐻 Holiday Plan          |         | Rule List            | Operation           |     | Permission Rule1           |          |           |                              |                |   |            |     |         |      |
| Area Config             |         |                      |                     |     | Weekly Plan: Full-day Time | Card 🗹 F | ▼ Hol     | iday Plan: Dis<br>ssword 🗹 F | sabled<br>Face |   | •          |     |         |      |
| Permission Settin       |         |                      |                     |     | Person Info                |          |           | Area Info                    |                |   |            |     |         |      |
|                         |         |                      |                     |     | + 🛱                        | Search.  | . Q       | + 南                          |                | S | earch      |     | С       | 2    |
| C Authorization Pro     |         |                      |                     |     | Person List                |          | Operation |                              | Area List      |   |            | Op  | eration | _    |
| Door Parameters         |         |                      |                     |     | Company                    |          |           |                              | Area1          |   |            |     |         |      |
| First-card Unlock       |         |                      |                     |     |                            |          |           |                              |                |   |            |     |         |      |
| E Multi-card Unlock     |         |                      |                     |     |                            |          |           |                              |                |   |            |     |         |      |
| Anti-pass Back          |         |                      |                     |     |                            |          |           |                              |                |   |            |     |         |      |
| Multi-door Interl       |         |                      |                     |     |                            |          |           |                              |                |   |            |     |         |      |
|                         |         |                      |                     |     |                            |          |           |                              |                |   |            |     |         |      |
|                         |         |                      |                     |     |                            |          |           |                              |                |   | O          | ٢   | Ca      | ncel |

Ако всичко е както трябва ще се появи следното

| <b>O</b> SmartPSS <sup>lit</sup>                                           | e Home | Access Co                                             |                                      |                                  |                                                          |          |                  | c                                | 0 1 3  | ₿ <i>(</i> 6) | - 🗆 ×  |
|----------------------------------------------------------------------------|--------|-------------------------------------------------------|--------------------------------------|----------------------------------|----------------------------------------------------------|----------|------------------|----------------------------------|--------|---------------|--------|
| <ul> <li>Weekly Plan</li> <li>Holiday Plan</li> <li>Area Config</li> </ul> | + =    | nly create up to 128<br>Rule List<br>Permission Rule1 | Search Q permission rules. Operation | Edit Perm<br>Name<br>Perm<br>Wee | ission Rule<br>nission Rule1<br>skly Plan: Full-day Time | Template | Remarks:         | day Plan: Disabled               | Ţ      |               |        |
| Permission Settin                                                          |        |                                                       |                                      | Sele<br>Perso                    | ct Data to be Sent: 🔽<br>on Info                         | Card 🗹 F | ingerprint 🗹 Pas | sword ⊻ Face<br>Area Info<br>♣ क | Search |               | Q      |
| Authorization Pro                                                          |        |                                                       |                                      |                                  | Person List<br>Company                                   |          | Operation        | Area Lis<br>Area1                | it.    | Operat        | ion    |
| First-card Unlock                                                          |        |                                                       |                                      |                                  |                                                          |          |                  |                                  |        |               |        |
| Anti-pass Back                                                             |        |                                                       |                                      |                                  |                                                          |          |                  |                                  |        |               |        |
|                                                                            |        |                                                       |                                      |                                  |                                                          |          |                  |                                  |        |               |        |
|                                                                            |        |                                                       |                                      |                                  |                                                          |          |                  |                                  | OF     |               | Cancel |

В момента, в който ти се появи Permission Rule1, чиповете вече са записани в четеца.

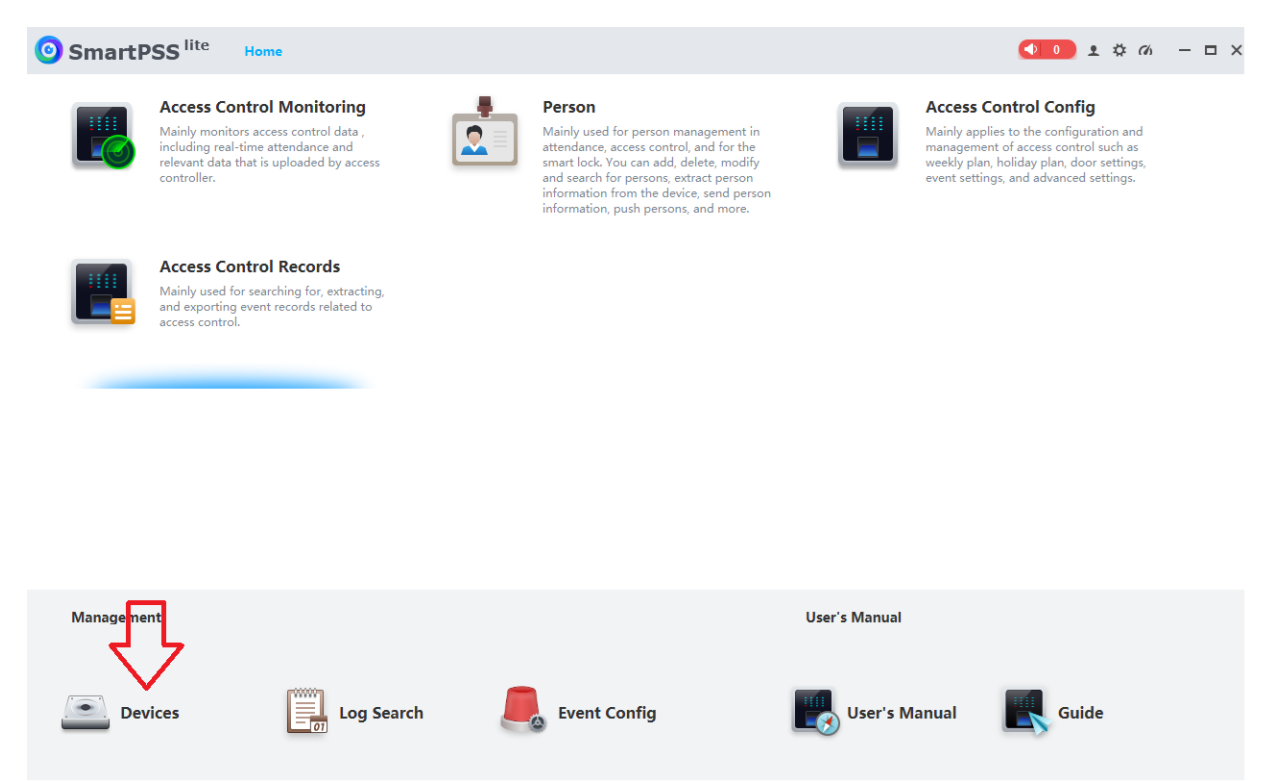

#### След това влизаш в Devices

## Изтриваш вече програмирания четец.

| 🗿 Smart       | tPSS lite Hor    | me Devices    |                          |                                                     |                                                  |                                 |                              |                 | L¢ 00 − □ ×      |
|---------------|------------------|---------------|--------------------------|-----------------------------------------------------|--------------------------------------------------|---------------------------------|------------------------------|-----------------|------------------|
| Q Auto Sear   | ch + Add         | 🔟 Delete      | ∛ Import                 |                                                     |                                                  | Search                          | Q Total Number of Devices: 1 |                 | Online Device: 1 |
| Total Devices |                  | $\Delta$      |                          |                                                     |                                                  |                                 |                              |                 |                  |
| 🔽 No.         | No. Name 🔺 I Der |               | Device Type              | Type Device Model                                   |                                                  | imber of Chann                  | Online Status                | SN              | Operation        |
| 2 1           | 192.168.1.109    | 192.168.1.109 | Access Controller        | ASI1201E                                            | 37777                                            | 0/0/0/0                         | Online                       | AA00237PAJDA8F9 | ⇙⇮୲ᡇᠿ            |
| U ·           |                  |               | Message<br>Are y<br>Simu | ou sure you want to dek<br>taneously deleting the c | ete the device<br>levice snapsh<br>OK<br>OK<br>3 | X<br>?<br>Ots and vid<br>Cancel |                              |                 |                  |

Добавяш си новия четец както е описано в началото.

След това влизаш пак в Acces Control Config

| 🗿 SmartP | SS lite Home                                                                                                    |                                                                                                    |                                                                                                    |
|----------|----------------------------------------------------------------------------------------------------|----------------------------------------------------------------------------------------------------|----------------------------------------------------------------------------------------------------|
|          | Access Control Monitoring<br>Mainly monitors access control data ,<br>including real-time attendance and<br>relevant data that is uploaded by access<br>controller. | Person<br>Mainly used for person management in<br>attendance, access control, and for the<br>smart lock. You can add, delete, modify<br>and search for persons, extract person<br>information, push persons, and more. | Access Control Config           Mainly applies to the configuration and magement of access control such as weekly plan, holiday plan, door settings, event settings, and advanced settings. |
|          | Access Control Records<br>Mainly used for searching for, extracting,<br>and exporting event records related to<br>access control.                                   |                                                                                                    | ſ                                                                                                    |
|          |                                                                                                    |                                                                                                    |                                                                                                    |
|          |                                                                                                    |                                                                                                    |                                                                                                    |
| Manageme | nt                                                                                                    |                                                                                                    | User's Manual                                                                                                    |
| Dev      | rices Log Search                                                                                                    | Event Config                                                                                                    | User's Manual Guide                                                                                                    |

В Area Config слагаш отметките, натискаш ОК.

| <b>O</b> SmartPSS <sup>lite</sup> | Home        | Access Co                        |                     |                   |   | <b>● ●</b> ± ☆ @     | % – □ × |
|-----------------------------------|-------------|----------------------------------|---------------------|-------------------|---|----------------------|---------|
| <                                 | + =         |                                  | Search Q            | Edit Area         |   |                      |         |
| 一 Holiday Plan                    | • You can o | nly create up to 40<br>Area List | areas.<br>Operation | Name:             |   |                      |         |
| Area Config                       |             | Area1                            | Î                   | Remarks:          |   |                      |         |
|                                   | <u></u>     |                                  |                     | Total Devices     |   | Selected (1)         |         |
| Permission setun                  |             |                                  |                     | Search            | Q | 192.168.1.109-Door 1 |         |
| Authorization Pro                 |             |                                  |                     | ▼ ■ 192.168.1.109 |   |                      |         |
| Door Parameters                   |             |                                  |                     |                   |   |                      |         |
| First-card Unlock                 |             |                                  |                     |                   |   |                      |         |
| Hulti-card Unlock                 |             |                                  |                     |                   |   |                      |         |
| Anti-pass Back                    |             |                                  |                     |                   |   |                      |         |
| Multi-door Interl                 |             |                                  |                     |                   |   |                      |         |
|                                   |             |                                  |                     |                   |   | •                    |         |
|                                   |             |                                  |                     |                   |   | ОК                   | Cancel  |

В Permission Settings слагаш отметка и натискаш ОК и чиповете ще се запишат в новия четец.

| O SmartPSS <sup>III</sup> | te H       | ome Access Co               |                   |      |                 |                   |         |               |        |                | • ₹     | \$ <i>C</i> h | - 0    | × |
|---------------------------|------------|-----------------------------|-------------------|------|-----------------|-------------------|---------|---------------|--------|----------------|---------|---------------|--------|---|
| <                         | +          | i                           | Search Q          | Edit | Permission Rule | e                 |         |               |        |                |         |               |        |   |
| Weekly Plan               | O You      | u can only create up to 128 | permission rules. |      | Name            |                   | F       | Remarks:      |        |                |         |               |        |   |
| 🐻 Holiday Plan            |            | Rule List                   | Operation         |      | Permission Ru   | le1               |         |               |        |                |         |               |        |   |
|                           |            | Permission Rule1            |                   |      | Weekly Plan:    | Full-day Time Tem | plate   | ▼ Ho          | oliday | Plan: Disabled | •       |               |        |   |
| Area Config               | 介          |                             |                   |      | Select Data to  | be Sent: 🗹 Card   | d 🔽 Fir | ngerprint 🔽 P | assw   | ord 🗹 Face     |         |               |        |   |
| Permission Settin         | <u>н</u> . |                             |                   |      | Person Info     |                   |         |               | Ar     | ea Info        |         |               |        |   |
|                           |            |                             |                   |      | + 📾             |                   | Search  | Q             |        | + 🖻            | Search. |               | Q      |   |
| (L) Authorization Pro     |            |                             |                   |      |                 | Person List       |         | Operation     | ] [    | Area List      |         | Oper          | ation  |   |
| Door Parameters           |            |                             |                   |      |                 | Company           |         | <b>i</b>      |        | Area1          |         | ĩ             |        |   |
| 10                        |            |                             |                   |      |                 |                   |         |               |        |                |         |               |        |   |
| First-card Unlock         |            |                             |                   |      |                 |                   |         |               |        |                |         |               |        |   |
| E Multi-card Unlock       |            |                             |                   |      |                 |                   |         |               |        |                |         |               |        |   |
|                           |            |                             |                   |      |                 |                   |         |               |        |                |         |               |        |   |
| 🚰 Anti-pass Back          |            |                             |                   |      |                 |                   |         |               |        |                |         |               |        |   |
| Do Multi-door Interl      |            |                             |                   |      |                 |                   |         |               |        |                |         |               |        |   |
|                           |            |                             |                   |      |                 |                   |         |               |        |                |         |               |        |   |
|                           |            |                             |                   |      |                 |                   |         |               |        |                |         |               |        |   |
|                           |            |                             |                   |      |                 |                   |         |               |        | ~~             |         | _             |        |   |
|                           |            |                             |                   |      |                 |                   |         |               |        |                | OK      |               | Cancel |   |

Повтаряш стъпки от 31 до 36 в зависимост колко четеца трябва да програмираш.